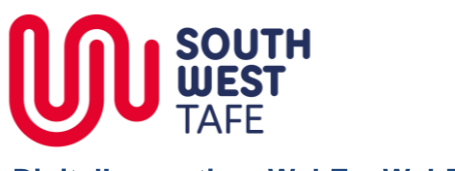

## Joining a WebEx Meeting from a PC

| An appointment / meeting will appear in your calendar and the calendar of any participants                                 | <ul> <li>• 23 November 2016</li> </ul>           |
|----------------------------------------------------------------------------------------------------|--------------------------------------------------|
| who accept the meeting.                                                                                                    | 23                                               |
| All of the details to join the meeting are stored                                                                          | 8:00                                             |
| inside the appointment in your calendar.                                                                                   | 9:00 Telecoms TAS                                |
| To open these details, <b>double-click</b> the                                                                             | 10:00                                            |
| appointment                                                                                                    | 11:00 Meeting with staff; Michael Dean           |
|                                                                                                    | 12 pm                                            |
| This may also be an email in your inbox which will contain a link                                                          | 1-00                                             |
|                                                                                                    |                                                  |
| To join the WebEx meeting, click the Join                                                                                  | Start time: Wed 23/11/2016 🔹                     |
| WebEx meeting link in the appointment                                                                                      | End time: Wed 23/11/2016 -                       |
| You will be taken to your web browser. If you<br>have not ran WebEx before, you will need to<br><b>Run</b> the application | Do not delete or change any of the following tex |
| You may also click the <b>"run temporary</b>                                                                               | Join WebEx meeting                               |
| application" link if you are unsure if WebEx is                                                                            | Meeting number (access code): 574 901 156        |
| installed                                                                                                    | Meeting password: qjhJRqpv                       |
|                                                                                                    |                                                  |
| WebEx will load and look like this:                                                                                        |                                                  |
| Quick Start Meeting Info   New Whiteboard                                                                                  | Participants Chat Recorder Notes                 |
|                                                                                                    | ▼ Participants 🔅 🗙                               |

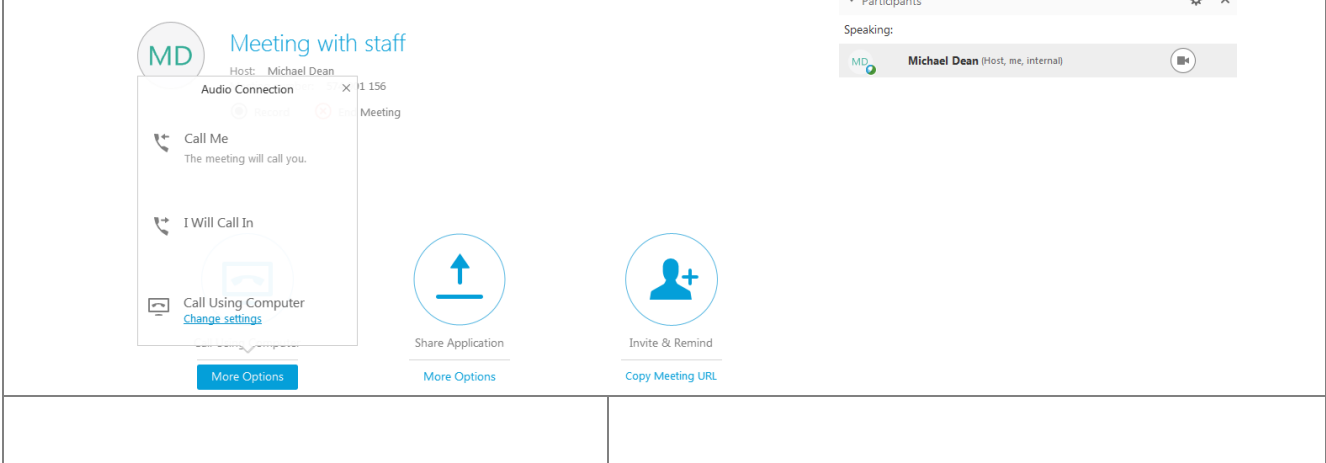

Author: Michael Dean Revision Date: 22/03/2020

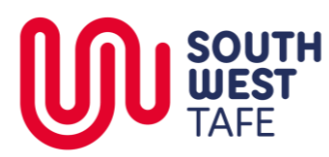

| When you start WebEx your audio and video<br>settings need to be set. You must do this every<br>time you start a WebEx<br>When prompted, click <b>Call Using Computer</b> in<br>your audio settings. This uses your inbuilt<br>microphone and speakers. | Meeting with star<br>Host: Michael Dean<br>Audio Connection × 1156<br>Meetin<br>Call Me<br>The meeting will call you.<br>Call Using Computer<br>Change settings<br>More Options                                                                                                    |
|----------------------------------------------------------------------------------------------------|----------------------------------------------------------------------------------------------------|
| To start your video, click on the video camera<br>icon on the right hand side<br>Click <b>Start my video</b>                                                                                                    | Participants       Chat       Recorder       Notes         Participants       Image: Chat       Image: Chat< |
|                                                                                                    | 56<br>reting<br>Share Application Invite & Remind                                                                                                    |

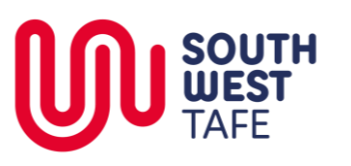

## Joining a WebEx Meeting from an iPad

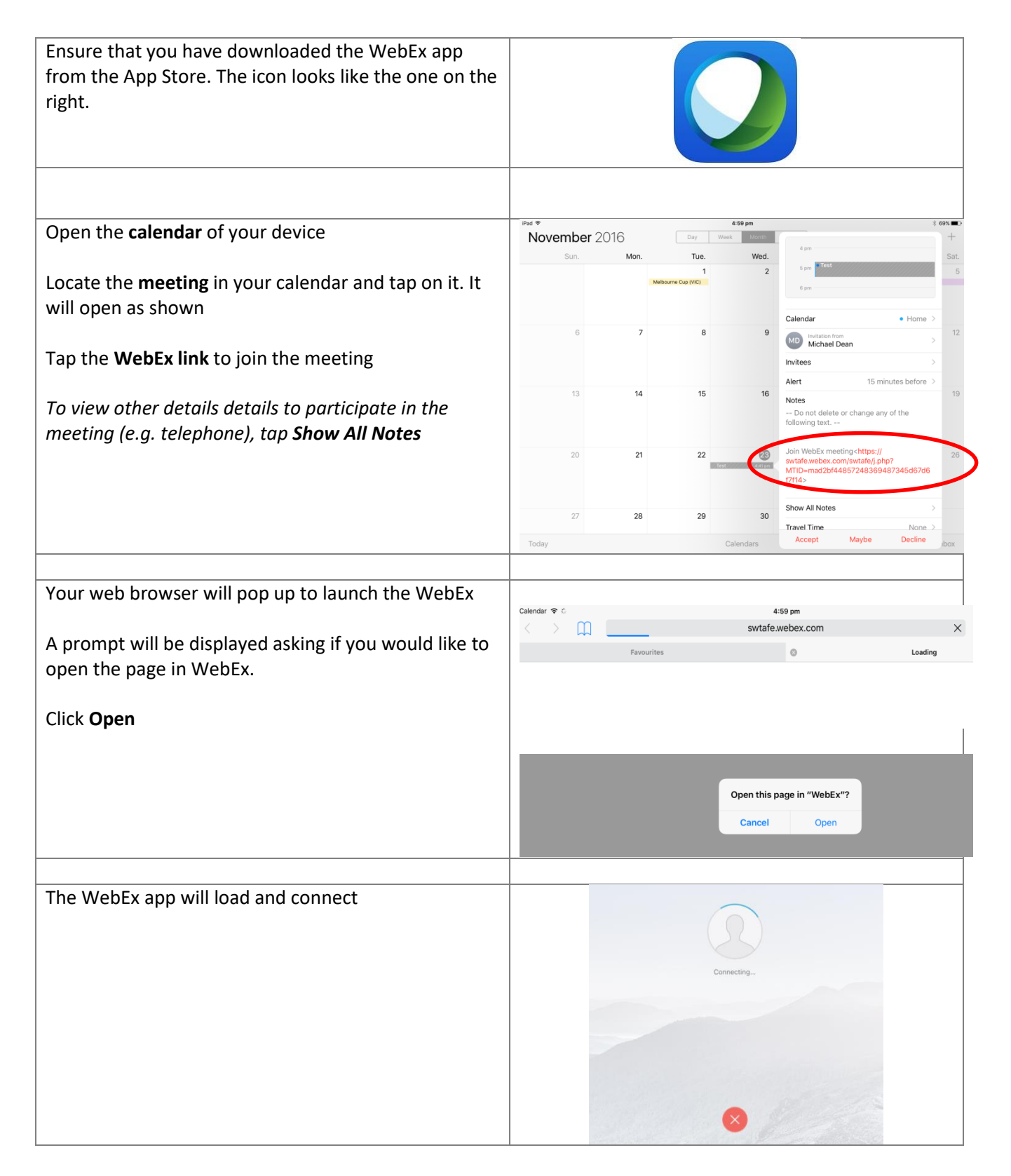

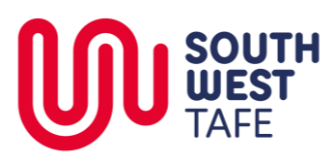

| The application will launch                                                                                                    | G Səfəri 🗢                                                                              | 5:01 pm                      |                  |          |                        |                   | 69% |
|----------------------------------------------------------------------------------------------------|-----------------------------------------------------------------------------------------|------------------------------|------------------|----------|------------------------|-------------------|-----|
| To connect your audio, tap <b>Connect using internet</b>                                                                                                    | 1                                                                                       | Test                         | ×                | -        | T                      | 0                 | Ŀ   |
|                                                                                                    | Test                                                                                    |                              | Connect to Audio |          |                        |                   |     |
|                                                                                                    | Host                                                                                    |                              | Call Me          |          |                        |                   |     |
|                                                                                                    | Michael Dean<br>Meeting Number                                                          |                              | Connect Lision   | Internet |                        |                   |     |
|                                                                                                    | 573 693 696                                                                             |                              | - Connect Using  | Internet |                        |                   |     |
|                                                                                                    |                                                                                         |                              |                  |          |                        |                   |     |
|                                                                                                    |                                                                                         |                              |                  |          |                        |                   |     |
|                                                                                                    |                                                                                         |                              |                  |          |                        |                   |     |
|                                                                                                    |                                                                                         | Share Content                |                  |          |                        |                   |     |
|                                                                                                    |                                                                                         |                              |                  |          |                        |                   |     |
|                                                                                                    |                                                                                         |                              |                  |          |                        |                   |     |
|                                                                                                    |                                                                                         |                              |                  |          |                        |                   |     |
|                                                                                                    |                                                                                         |                              |                  |          |                        |                   |     |
| To send your video tap the <b>Camera icon</b> to start the                                                                                                    | G Safari 🧇                                                                              | 5:01 pm                      |                  |          |                        |                   |     |
| To send your video tap the <b>Camera icon</b> to start the                                                                                                    | Safari ♥<br><u>↑</u>                                                                    | 5/01 pm<br>Test              |                  | Ķ        |                        | 1=                | • 0 |
| To send your video tap the <b>Camera icon</b> to start the camera preview                                                                                                    | B safari ♥<br><u>↑</u><br>Toct                                                          | 5-01 pm<br>Test              |                  | ž        | Previe                 | L=                | •   |
| To send your video tap the <b>Camera icon</b> to start the camera preview                                                                                                    | © ⊈afari ≑<br><br>Test                                                                  | 501 pm<br>Test               |                  | X        | Previe                 | te<br>Iw          | . 0 |
| To send your video tap the <b>Camera icon</b> to start the camera preview<br>Click <b>Start My Video</b> to send your video                                                                                                    | ■ Safari ♥<br><u>↑</u><br>Test<br>Host<br>Michael Dean                                  | 5:01 pm<br>Test              |                  | X        | Previe                 | æ                 |     |
| To send your video tap the <b>Camera icon</b> to start the camera preview<br>Click <b>Start My Video</b> to send your video                                                                                                    | ■ Satari ♥<br><u>↑</u><br>Test<br>Host<br>Michael Dean<br>Mesting Number<br>573 693 696 | 5 01 pm<br>Test              |                  | X        | Previe                 | Ew<br>PW          |     |
| To send your video tap the <b>Camera icon</b> to start the camera preview<br>Click <b>Start My Video</b> to send your video<br>The mic is muted by default. Tap the mic icon to                                                                                                  | ■ Saferi ♥<br>Test<br>Host<br>Michael Dean<br>Meeting Number<br>573 693 696             | 5:01 pm<br>Test              |                  | ž        | Previe                 | æ.                |     |
| To send your video tap the <b>Camera icon</b> to start the camera preview<br>Click <b>Start My Video</b> to send your video<br>The mic is muted by default. Tap the mic icon to                                                                                                  | ■ Saferi ♥<br>Test<br>Host<br>Michael Dean<br>Meeting Number<br>573 693 696             | 5:01 pm<br>Test              |                  | ž        | Previe<br>Diale art My | aw<br>W<br>Video  |     |
| To send your video tap the <b>Camera icon</b> to start the camera preview<br>Click <b>Start My Video</b> to send your video<br>The mic is muted by default. Tap the mic icon to unmute the mic when you wish to speak                                                            | ■ safari ♥<br>Test<br>Host<br>Michael Dean<br>Meeting Number<br>573 693 696             | sotpm<br>Test                |                  | ₹<br>St  | Previe<br>Designed     | ew<br>Wideo       |     |
| To send your video tap the <b>Camera icon</b> to start the camera preview<br>Click <b>Start My Video</b> to send your video<br>The mic is muted by default. Tap the mic icon to unmute the mic when you wish to speak                                                            | I Safari ♥<br>↑<br>Test<br>Host<br>Michael Dean<br>Meeting Number<br>573 693 696        | 501 pm<br>Test               |                  | ž        | Previe                 | æ                 |     |
| To send your video tap the <b>Camera icon</b> to start the camera preview<br>Click <b>Start My Video</b> to send your video<br>The mic is muted by default. Tap the mic icon to unmute the mic when you wish to speak<br>To share any content from your device, tap <b>Share</b> | ■ Sateri ♥<br>↑<br>Test<br>Host<br>Michael Dean<br>Meeting Number<br>573 693 696        | 501 pm<br>Test<br>≜ Share Co | bntent           | ž        | Previe                 | L:<br>SW<br>Video | : 0 |